# HƯỚNG DẫN KẾT NỐI VÀ KIẾM TRA TRANG THÁI KẾT NỐI EMC

## I. HƯỚNG DẪN KẾT NỐI

Cách 1:

Bước 1: Dựa vào danh sách trong công văn "Phụ lục danh sách siteId EMC của các đơn vị", tra cứu "**Siteid**" tương ứng từng Cổng thông tin điện tử, Trang thông tin điện tử tại cột "**Siteid**".

Bước 2: Dựa vào Siteid đã lấy ở Bước 1, dán vào đoạn mã dưới đây theo chỉ dẫn được bôi đỏ:

```
<!-- Begin EMC Tracking Code -->
    <script type="text/javascript">
       var _govaq = window._govaq || [];
     _govaq.push(['trackPageView']);
    _govaq.push(['enableLinkTracking']);
    (function () {
       _govaq.push(['setTrackerUrl', 'https://f-emc.ngsp.gov.vn/tracking']);
       _govaq.push(['setSiteId', 'Dán mã Siteid lấy được ở bước 1 vào đây']);
       var d = document,
          g = d.createElement('script'),
          s = d.getElementsByTagName('script')[0];
       g.type = 'text/javascript';
       g.async = true;
       g.defer = true;
       g.src = 'https://f-emc.ngsp.gov.vn/embed/gov-tracking.min.js';
       s.parentNode.insertBefore(g, s);
     })();
    </script>
  <!-- End EMC Tracking Code -->
```

Bước 3: Nhúng mã ở Bước 2 trên tất cả các trang (domain, subdomain). Nên đặt ngay trước thẻ đóng </head>.

Bước 4: Kiểm tra kết nối theo hướng dẫn tại tập tin đính kèm "Hướng dẫn kiểm tra kết nối EMC". Sau đó truy cập địa chỉ emc.ngsp.gov.vn với tài khoản/mật

khẩu được cung cấp tại tập tin đính kèm "Phụ lục danh sách siteId EMC các đơn vị" để kiểm tra các thông số, số liệu.

#### Cách 2:

Đối với các Cổng thông tin điển tử, Trang thông tin điện tử do Viễn thông Sơn La (VNPT) cung cấp:

Bước 1: Cán bộ quản trị (admin) Cổng thông tin điện tử, Trang thông tin điện tử truy cập vào hệ thống -> bấm vào mục Cấu hình site -> sửa.

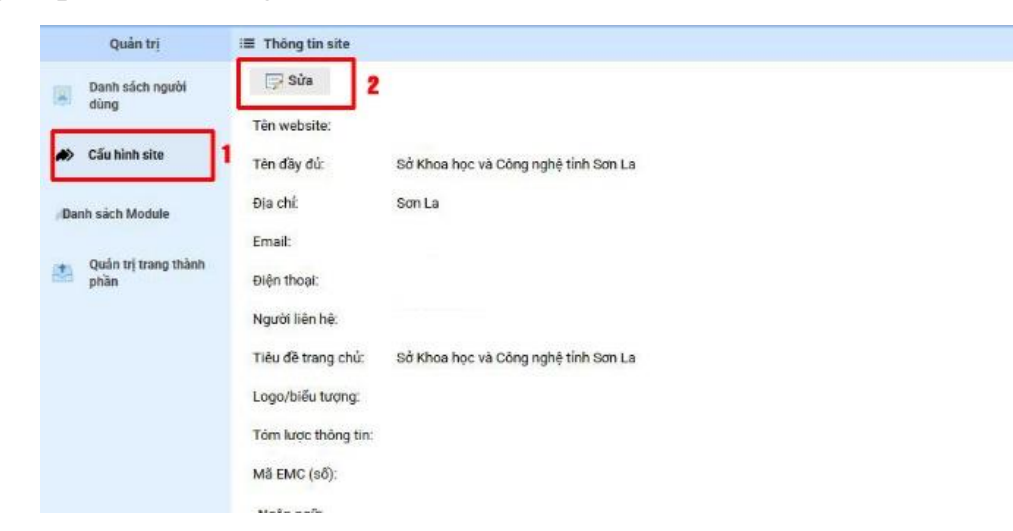

Bước 2: Cán bộ quản trị nhập mã Siteid đã được cung cấp tại "phụ lục danh sách Siteid EMC của các đơn vị", tra cứu Siteid tương ứng cửa từng Cổng thông tin điện tử, Trang thông tin điện tử tại cột "Siteid". Nhập mã "**SiteId**" tương ứng với Cổng thông tin điện tử, Trang thông tin điện tử của đơn vị vào mục (**Mã EMC**)-> sau đó bấm cập nhật, như hình anh bên dưới.

| Danh sách người       Cập nhật       P Hủy bố         Tên website:       Tên website:         Tén đầy đủ:       Sở Khoa học và Công nghệ tinh Sơn La         Danh sách Module       Địa chỉ:         Quản trị trang thành       Điện thoại:         Người liên hệ:       Image: Sở Khoa học và Công nghệ tinh Sơn La         Liện thoại:       Image: Sở Khoa học và Công nghệ tinh Sơn La         Liện thoại:       Image: Sở Khoa học và Công nghệ tinh Sơn La         Liện thoại:       Image: Sở Khoa học và Công nghệ tinh Sơn La         Liện thoại:       Image: Sở Khoa học và Công nghệ tinh Sơn La         Liện thoại:       Image: Sở Khoa học và Công nghệ tinh Sơn La         Liện thoại:       Image: Image: Ima | Quan trị                     | Thong tin site                                          |  |
|----------------------------------------------------------------------------------------------------|------------------------------|---------------------------------------------------------|--|
| Tén website:         Cáu hình site         Tén dãy đủ:       Sở Khoa học và Công nghệ tinh Sơn La         Dạnh sách Module       Địa chỉ:         Quản trị trang thành       Điện thoại:         Quản trị trang thành       Điện thoại:         Người liên hệ:       Image: Sở Khoa học và Công nghệ tinh Sơn La         Tiêu đề trang chủ:       Sở Khoa học và Công nghệ tinh Sơn La         Logo/Điểu tương:       Tôm lược thông tin:                                                                                                    | Danh sách người<br>dùng      | 🙄 Cập nhật 💋 Hủy bó                                     |  |
| Cấu hình site     Tân đầy đủ:     Sở Khoa học và Công nghệ tính Sơn La       Danh sách Module     Địa chỉ:     Địa chỉ:       Quản trị trang thành     Điện thoại:       Quản trị trang thành     Điện thoại:       Người liên hệ:     Imail:       Tiêu đề trang chủ:     Sở Khoa học và Công nghệ tính Sơn La       Logo/biểu tương.     Imail:       Tôm lược thông tin:     Imail:                                                                                                    |                              | Tên website:                                            |  |
| Danh sách Module     Dja chí:       Quản trị trang thành     Email:       Diện thoại:     Diện thoại:       Người liên hệ:     Image: Sở Khoa học và Công nghệ tính Sơn La       Logo/biểu tương:     Tóm lược thông tin:                                                                                                    | Cấu hình site                | Tên đầy đủ: Sở Khoa học và Công nghệ tính Sơn La        |  |
| Quản trị trang thành     Email:       Diện thoại:     Diện thoại:       Người liên hệ:     Internet trang chủ:       Tiêu đề trang chủ:     Sở Khoa học và Công nghệ tính Sơn La       Logo/biểu tương.     Internet trang chủ:       Tớm lược thông tin:     Internet trang chủ:                                                                                                    | Danh sách Module             | Địa chỉ:                                                |  |
| Quản trị trang thành       Diện thoại:         Người liên hệ:                                                                                                    |                              | Email                                                   |  |
| Người liên hệ:<br>Tiêu đề trang chủ: Sở Khoa học và Công nghệ tính Sơn La<br>Logo/biểu tượng:<br>Tóm lược thông tin:                                                                                                    | Quân trị trang thành<br>phần | Điện thoại:                                             |  |
| Tiêu để trang chủ:     Sở Khoa học và Công nghệ tính Sơn La       Logo/biểu tương:       Tóm lược thông tin:                                                                                                    |                              | Người liên hệ:                                          |  |
| Logo/biểu tương:<br>Tóm lược thông tin:                                                                                                    |                              | Tiêu đề trang chủ: Sở Khoa học và Còng nghệ tính Sơn La |  |
| Tóm lược thông tin:                                                                                                    |                              | Logo/biểu tương.                                        |  |
|                                                                                                    |                              | Tôm lược thông tin:                                     |  |
| M8 EMC (SO): 6082                                                                                                    |                              | Mā EMC (ső): 6682 1                                     |  |

Bước 3: Kiểm tra mã SiteId EMC của đơn vi đã hiện thị hay chưa, trường hợp hiện thị là đã kết nối còn không hiện thì là chưa kết nối.

|   | Sở Khoa học và Công ngh | Sơn la Sở Khoa học và Công ng | hệ tinh Sơn La                 |
|---|-------------------------|-------------------------------|--------------------------------|
|   | Quản trị                | i≡ Thông tin site             |                                |
| 2 | Danh sách người<br>dùng | 🕞 Sửa                         |                                |
|   | Cấu hình site           | Tên website:                  |                                |
| ~ | Cau mini site           | Tên đầy đủ: Sở Kho            | a học và Công nghệ tỉnh Sơn La |
| 0 | Danh sách Module        | Địa chỉ:                      |                                |
|   | Quản trị trang thành    | Email:                        |                                |
|   | phần                    | Điện thoại:                   |                                |
|   |                         | Người liên hệ:                |                                |
|   |                         | Tiêu đề trang chủ: Sở Kho     | a học và Công nghệ tính Sơn La |
|   |                         | Logo/biểu tượng:              |                                |
|   |                         | Tóm lược thông tin:           |                                |
|   |                         | Mã EMC (số): 6682             |                                |

## II. HƯỚNG DẪN KIỄM TRA TRẠNG THÁI KẾT NỐI EMC

#### Cách 1:

Bước 1: Vào Cổng/Trang thông tin điện tử cần kiểm tra, tại giao diện Trang chủ, bấm f12 trên bàn phím

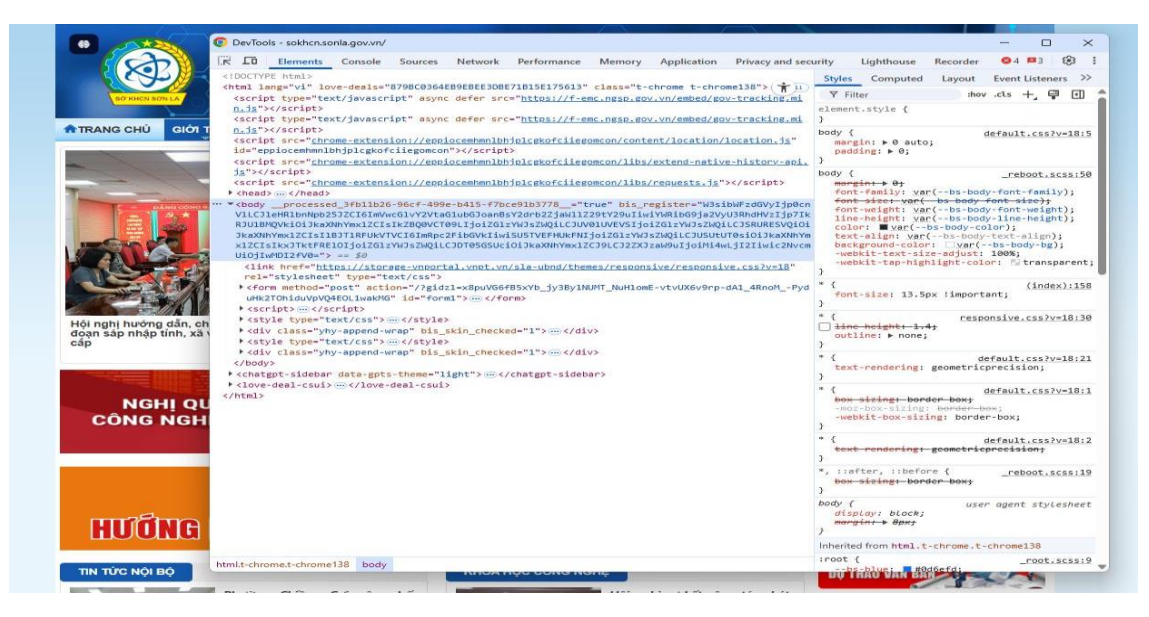

|                        | O DevTool | s - sokhcn.s | onla.gov.vn/ |           |               |               |         |             |             |            |       |       |          | -      |          | ×     |
|------------------------|-----------|--------------|--------------|-----------|---------------|---------------|---------|-------------|-------------|------------|-------|-------|----------|--------|----------|-------|
|                        |           | Elements     | Console      | Sources   | Network       | Performance   | Memory  | Application | Privacy and | l security | Light | house | Recorder | ⊗4     | <b>3</b> | ÷ :   |
|                        | T trackin | <b>Y.</b> Q  | Preserve     | e log 👘 🔲 | Oisable cache | No throttling | ers 💌 🗚 | ⊥ 坐         | Doc CSS     | JS Font    | Img   | Media | Manifest | Socket | Wasm     | Othe  |
|                        |           | 5.000 m      |              | 10,000    | ms            | 15,000 ms     |         | 20,000 ms   |             | 25,000 ms  |       | 3     | 0,000 ms |        | 35,0     | 00 ms |
|                        | 2         |              |              |           |               |               |         |             |             |            |       |       |          |        |          |       |
|                        | Name      |              |              |           |               | Status        | 1       | Гуре        | Initiator   |            |       |       | Size     |        | Tin      | ne    |
| Pluking Chilàng Col cá |           |              |              |           |               |               |         |             |             |            |       |       |          |        |          |       |
| NGHI QU                |           |              |              |           |               |               |         |             |             |            |       |       |          |        |          |       |
| CONG NGH               |           |              |              |           |               |               |         |             |             |            |       |       |          |        |          |       |

### Bước 2: vào tab Network -> gõ "tracking" như hướng dẫn tại ảnh dưới

Bước 3: Nhấn phím f5 hoặc reload lại page.

| Atta A                 | OevTools - sokhcn.sonla.gov.vn/ |            |            |               |                 |                   |         |          |            |         |          |         |          | ×    |
|------------------------|---------------------------------|------------|------------|---------------|-----------------|-------------------|---------|----------|------------|---------|----------|---------|----------|------|
| (A)                    | R IO Elements Console           | Sources    | Network Pe | erformance    | Memory          | Application       | Privacy | and sec  | curity Lig | hthouse | Recorde  | r 🙁 2   | <b>3</b> | ٢    |
|                        | 🖲 🖉 🏋 🭳 🗌 Preserve              | log 🗌 Dis  | able cache | No throttling | + ((*           | <u>↑</u> <u>↓</u> |         |          |            |         |          |         |          |      |
| SỞ KHCN SƠN LA         | ♥ tracking                      | 8          | Invert     | More fi       | Iters 🔻 🛛 All   | Fetch/XHR         | Doc     | zss Js   | Font Img   | Media   | Manifest | Socket  | Wasm     | Ot   |
|                        | 500 ms 1,000 ms                 | 1,500 ms   | 2,000 ms   | 2,500 ms      | 3,000 ms        | 3,500 m           | 15      | 4,000 ms | 4,500 m    | is (S   | 5,000 ms | 5,500 m | 5        | 6,00 |
| TRANG CHỦ GIỚI T       | =                               | -          | -          |               |                 |                   |         |          |            |         |          |         |          |      |
|                        | Name                            | X Head     | ers Payloa | d Preview     | Response        | Initiator         | Timing  | Cook     | ies        |         |          |         |          | 11   |
|                        | gou tracking min.js             | + Form Dat | a View     | source        | View URL        | -encoded          |         |          |            |         |          |         |          |      |
|                        |                                 | action nam | 2          | Sở Kho        | a học và Công i | nahê tỉnh Sơn     | La      |          |            |         |          |         |          |      |
| DÂNG CỘNG B.           |                                 | idsite     |            | 204           |                 | 3                 |         |          |            |         |          |         |          |      |
|                        |                                 | rec        |            | 1             |                 |                   |         |          |            |         |          |         |          |      |
| THE GALL STOL          |                                 | r          |            | 079168        |                 |                   |         |          |            |         |          |         |          |      |
| A Sea                  |                                 | h          |            | 8             |                 |                   |         |          |            |         |          |         |          |      |
|                        |                                 | m          |            | 58            |                 |                   |         |          |            |         |          |         |          |      |
|                        |                                 | s          |            | 14            |                 |                   |         |          |            |         |          |         |          |      |
| COP-LAN                |                                 | url        |            | https://      | sokhcn.sonla.g  | ov.vn/            |         |          |            |         |          |         |          |      |
|                        |                                 | _id        |            | 5e82ed        | a70bc465cd      |                   |         |          |            |         |          |         |          |      |
| Hội nghị hướng dẫn, ch |                                 | _idts      |            | 174373        | 2409            |                   |         |          |            |         |          |         |          |      |
| cáp                    |                                 | _idvc      |            | 157           |                 |                   |         |          |            |         |          |         |          |      |
|                        |                                 | _idn       |            | 0             |                 |                   |         |          |            |         |          |         |          |      |
| ·                      |                                 | _refts     |            | 175219        | 9095            |                   |         |          |            |         |          |         |          |      |
|                        |                                 | _viewts    |            | 175219        | 9095            |                   |         |          |            |         |          |         |          |      |
| NOULOU                 |                                 | _ref       |            | https://      | www.google.co   | om/               |         |          |            |         |          |         |          |      |
| NGHI QU                |                                 | send image |            | 0             |                 |                   |         |          |            |         |          |         |          |      |

Bước 4: Sau khi reload xong, kiểm tra idsite có hiện thị hay không. Nếu hiện thị là đã kết nối thành công, còn chưa hiện thị thì chưa kết nối thành công.

#### Cách 2:

Bước 1: Cũng tại giao diện trang chủ, nhấn tổ hợp phím Ctrl + U.

Bước 2: Tại giao diện Source code, bấm Ctrl + f và tìm kiếm với từ khóa "tracking".

Bước 3: Kết nối thành công EMC khi tìm thấy đoạn mã nhúng với SiteId như hình dưới, các trường hợp còn lại là chưa kết nối.

```
<input type="hidden" name="__VIEWSTATEGENERATOR" id="__VIEWSTATEGENERATOR" value="CA0B0334" />
<input type="hidden" name="__SCROLLPOSITIONX" id="__SCROLLPOSITIONX" value="0" />
<input type="hidden" name="__SCROLLPOSITIONY" id="__SCROLLPOSITIONY" value="0" />
<input type="hidden" name="__VIEWSTATEENCRYPTED" id="__VIEWSTATEENCRYPTED" value="" />
<input type="hidden" name="__VIEWSTATEENCRYPTED" id="__VIEWSTATEENCRYPTED" value="" />
<input type="hidden" name="__EVENTVALIDATION" id="__EVENTVALIDATION" value="1pp8tuRAmllveAtEtXk6RnQr+YMoe0sipH1KuFtFU33+
</pre>
 </div>
                                    <script type="text/javascript">
 //<![CDATA[
Sys.WebForms.PageRequestManager._initialize('ScriptManager1', 'form1', ['tctrl_388378_24$udpTabArticle','ctrl_388378_24_udpTabArticle', 'ctrl_388378_24_udpTabArticle', 'ctrl_388378_24_udpTab
//]]>
 </script>
                  <input type="hidden" id="VCyBVM7n78c3bDUxokeVKA" name="VCyBVM7n78c3bDUxokeVKA" value="" />
<div class="MainStructure"><div class="TopBanner"><div class="TopBar" id="TopBar"><table border="0" cellpadding="0" cellpadding="0" cellpaddin
                                   _govaq.push(['trackPageView']);
_govaq.push(['enableLinkTracking']);
                                   (function () {
                                                  _govaq.push(['setTrackerUrl', 'https://f-emc.ngsp.gov.vn/tracking']);
_govaq.push(['setSiteId', '6682']);
                                                   var d = document,
g = d.createElement('script'),
s = d.getElementsByTagName('script')[0];
                                                  s = d.gettlementsbyragmanne( stript /[0],
g.type = 'text/javascript';
g.async = true;
g.defer = true;
g.src = 'https://f-emc.ngsp.gov.vn/embed/gov-tracking.min.js';
                                 s.parentNode_insertBefore(g, s);
})();</script></div><div class="UISingleSearch_Default">
 <div class="SingleSearch">
                  <div class="SearchBox">
                                 <input name="ctrl_388147_45$txtSearch" type="text" id="ctrl_388147_45_txtSearch" class="Text" />
                                   <a id="ctrl_388147_45_lnkSearch" class="Button" href="javascript:__doPostBack(&#39;ctrl_388147_45$lnkSearch&#39;,&#3
                  </div>
</div>
<script type="text/javascript">$(document).ready(function () { function EnterEvent(e) { if (e.keyCode === 13) $('.Button').c
 </div><div class="UIBanner_Default">
 <div class="UIBannerControl":
                   <div style="width: 100%; text-align: center"><img loading="lazy" alt="image banner" src="https://storage-vnportal.vnpt.y</pre>
 </div>
 </div><div class="UIDropdownMenu_Default">
 <stvle>
                  li.LanguageMenu {
                                     cursor: nointer:
```